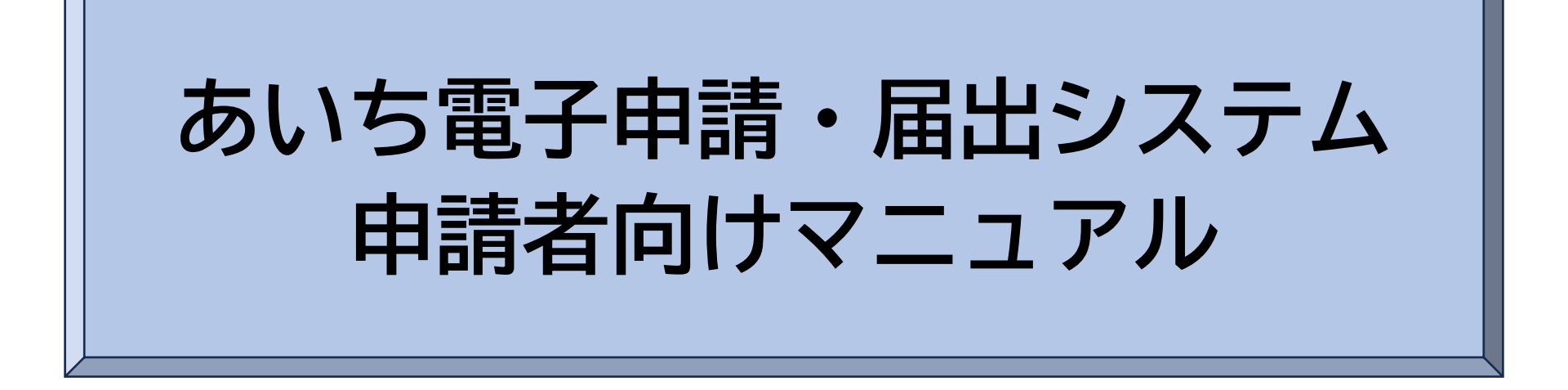

# 目次

| 1. | 申請を  | 始め   | る前   | に        | •          | • • | •        | •  | •        | • | • | • | • | • | • | • | • | • | • | • | • | • | • | • | • | • | • | • | 2  |
|----|------|------|------|----------|------------|-----|----------|----|----------|---|---|---|---|---|---|---|---|---|---|---|---|---|---|---|---|---|---|---|----|
| 2. | 申請を  | 開始   | する   | •        | •          | • • | •        | •  | •        | • | • | • | • | • | • | • | • | • | • | • | • | • | • | • | • | • | • | • | 3  |
| 2  | 2-1. | ログ   | ィン   | し        | CE         | 申請  | 青を       | Ξđ | 5        | • | • | • | • | • | • | • | • | • | • | • | • | • | • | • | • | • | • | • | 4  |
| 2  | 2-2. | ×-   | ル認   | [証]      | し          | て月  | 目謂       | 青を | ]<br>ट्र | る | • | • | • | • | • | • | • | • | • | • | • | • | • | • | • | • | • | • | 5  |
| 3. | 申請に  | 必要   | な情   | 報        | を          | 入力  | <u>ק</u> | 1る | •        | • | • | • | • | • | • | • | • | • | • | • | • | • | • | • | • | • | • | • | 6  |
| 4. | 電子署  | 暑名を  | する   | •        | •          | • • | •        | •  | •        | • | • | • | • | • | • | • | • | • | • | • | • | • | • | • | • | • | • | • | 7  |
| 5. | 申請内  | 容を   | 確認   | <b>क</b> | 3          | • • | •        | •  | •        | • | • | • | • | • | • | • | • | • | • | • | • | • | • | • | • | • | • | • | 10 |
| 5  | -1.  | 申請   | 後の   | 確        | 刃心         | • • | •        | •  | •        | • | • | • | • | • | • | • | • | • | • | • | • | • | • | • | • | • | • | • | 11 |
| 5  | -2.  | 対応   | ステ   | · ?      | <i>У</i> , | ス・  | •        | •  | •        | • | • | • | • | • | • | • | • | • | • | • | • | • | • | • | • | • | • | • | 12 |
| 6. | 電子決  | 済を   | する   | •        | •          | • • | •        | •  | •        | • | • | • | • | • | • | • | • | • | • | • | • | • | • | • | • | • | • | • | 13 |
| 6  | -1.  | クレ   | ジッ   | ト:       | 力-         | -   | ÷ځ       | ī払 | ١J       | • | • | • | • | • | • | • | • | • | • | • | • | • | • | • | • | • | • | • | 15 |
| 6  | -2.  | PayP | Pay支 | 払        | 1          | • • | •        | •  | •        | • | • | • | • | • | • | • | • | • | • | • | • | • | • | • | • | • | • | • | 17 |
| 7. | 電子決  | マ済の  | 確認   |          | •          | • • | •        | •  | •        | • | • | • | • | • | • | • | • | • | • | • | • | • | • | • | • | • | • | • | 18 |

## 1. 申請を始める前に

申請の種類によって準備するものが異なります。以下を参考に必要なものをご準備ください。

#### <u> Oマイナンバーカードによる電子署名が必要な手続</u>

NFCまたはFelica(※1)に 対応したスマートフォン

マイナンバーカード

署名用電子証明書暗証番号 (6桁以上)

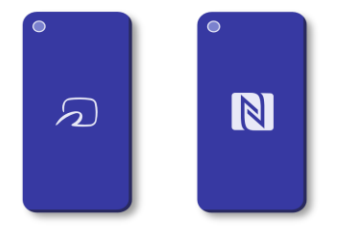

| A                      |  |
|------------------------|--|
| $\sum$                 |  |
| $\gamma \cdots \gamma$ |  |

| 1           | 1 | 1 | 1 | 1 | 1 | Ι | 1 | 1 | 1 | 1 | 1 | 1 | 1 | ł |  |
|-------------|---|---|---|---|---|---|---|---|---|---|---|---|---|---|--|
| 2<br>3<br>4 | 1 | 1 |   |   |   |   |   |   |   |   |   |   |   |   |  |

※1:非接触でデータ通信を行う規格

スマートフォンには「Graffer電子署名アプリ」が必要です。

#### <u> 〇商業登記に基づく電子署名が必要な手続</u>

#### 商業登記に基づく電子証明書

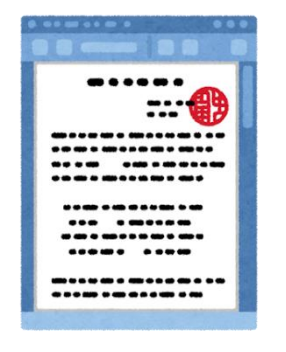

申請によっては他に準備物が必要な場合もあります。 詳しくは各手続のページや通知文等をご確認ください。

# 2. 申請を開始する

申請のトップページから、「新規登録またはログインして申請」または「アカウント登録せず にメールで申請」を選択してください。

申請によっては「アカウント登録せずにメールで申請」が表示されない場合もあります。 なお、ログイン不要で手順が簡略化されたアンケート形式の申請もあります。

| <text><text><text><text><text><text></text></text></text></text></text></text>                                                                                                    |                                    |
|----------------------------------------------------------------------------------------------------|------------------------------------|
|                                                                                                    |                                    |
| シカの状況   りたいのの申請」のオンライン申請ページで、 の「ののの申請」のオンライン申請ページで、 の「ののの申請」のオンライン申請ページで、 す。 たいのの申請ののすどの中すののないで、 たいののの申請のの確認ができます、 したいので、 たいののの申請のの確認ので、 したいので、 たいののののののののののののので、 したいので、 たいのののののののののののののののののののののののののののののののののののの                                                                                                    |                                    |
| 入力の状況       0%         の「00の申請」のオンライン申請ページです。       の「00の申請」のオンライン申請ページです。         Grafferアカウントを利用する方         広びとしていただくと、申請書の一時保存や申請履歴の確認ができます。         加見登録またはログインして申請         または         広信作アカウントを利用する方         したいただくと、申請書の一時保存や申請履歴の確認ができます。         したいただくと、申請書の一時保存や申請履歴の確認ができます。         したいただくと、申請書の一時保存や申請履歴の確認ができます。         したいた         したいただくしの確認のみで申請ができます。         したいたドレスの確認のみで申請ができます。         したいたどしろの確認のみで申請ができます。         したいたどしろの確認のみで申請ができます。         したいたどしろの確認のよどの可能のできます。         の力ントを登録せずにメールで申請 |                                    |
| 00<br>の O O O O O P I I O J O J O O O O O P I I O J O O O O P I I O J O J O O O P I I O J O J O J O O O P I I O J O J O J O J O J O J O J O J O J                                                                                                    |                                    |
| の「OOの申請」のオンライン申請ページで<br>す。                                                                                                    | 入力の状況                              |
| の「OOの申請」のオンライン申請ページで<br>す。<br>Grafferアカウントを利用する方<br>のでないただくと、申請書の一時保存や申請履歴の確認ができます。<br>新規登録またはログインして申請<br>または<br>Crafferアカウントを利用しない方<br>メールアドレスの確認のみで申請ができます。<br>ー時保存や申請履歴の確認など一部機能は使えません。<br>アカウント登録せずにメールで申請                                                                                                    | 00                                 |
| す。<br>Grafferアカウントを利用する方<br>ログインしていただくと、申請書の一時保存や申請履歴の確認ができます。<br>新規登録またはログインして申請<br>または<br>Grafferアカウントを利用しない方<br>、メールアドレスの確認のみで申請ができます。<br>一時保存や申請履歴の確認など一部機能は使えません。<br>アカウント登録せずにメールで申請                                                                                                    | の「〇〇の申請」のオンライン申請ページで               |
|                                                                                                    | ₫.                                 |
| Grafferアカウントを利用する方<br>ログインしていただくと、申請書の一時保存や申請履歴の確認ができます。<br>新規登録またはログインして申請<br>または<br>Grafferアカウントを利用しない方<br>メールアドレスの確認のみで申請ができます。<br>一時保存や申請履歴の確認など一部機能は使えません。<br>アカウント登録せずにメールで申請                                                                                                    |                                    |
| ログインしていただくと、申請書の一時保存や申請履歴の確認ができます。<br>新規登録またはログインして申請<br>または<br>Grafferアカウントを利用しない方<br>メールアドレスの確認のみで申請ができます。<br>一時保存や申請履歴の確認など一部機能は使えません。<br>アカウント登録せずにメールで申請                                                                                                    | Grafferアカウントを利用する方                 |
| 新規登録またはログインして申請<br>または Grafferアカウントを利用しない方 メールアドレスの確認のみで申請ができます。 ー時保存や申請履歴の確認など一部機能は使えません。 アカウント登録せずにメールで申請                                                                                                    | ログインしていただくと、申請書の一時保存や申請履歴の確認ができます。 |
| または<br>Grafferアカウントを利用しない方<br>メールアドレスの確認のみで申請ができます。<br>一時保存や申請履歴の確認など一部機能は使えません。<br>アカウント登録せずにメールで申請                                                                                                    | 新規登録またはログインして申請                    |
| Grafferアカウントを利用しない方<br>メールアドレスの確認のみで申請ができます。<br>一時保存や申請履歴の確認など一部機能は使えません。<br>アカウント登録せずにメールで申請                                                                                                    | ===============================    |
| メールアドレスの確認のみで申請ができます。<br>一時保存や申請履歴の確認など一部機能は使えません。<br>アカウント登録せずにメールで申請                                                                                                    | Grafferアカウントを利用しない方                |
| ー時保存や申請履歴の確認など一部機能は使えません。<br>アカウント登録せずにメールで申請                                                                                                    | メールアドレスの確認のみで申請ができます。              |
| アカウント登録せずにメールで申請                                                                                                    | 一時保存や申請履歴の確認など一部機能は使えません。          |
|                                                                                                    | アカウント登録せずにメールで申請                   |
|                                                                                                    |                                    |
|                                                                                                    |                                    |

## 2-1. ログインして申請をする

「新規登録またはログインして申請」を選択した場合

## 「Googleでログイン」、「LINEでログイン」、「メールアドレスでログイン」のいずれかの方 法でログインしてください。

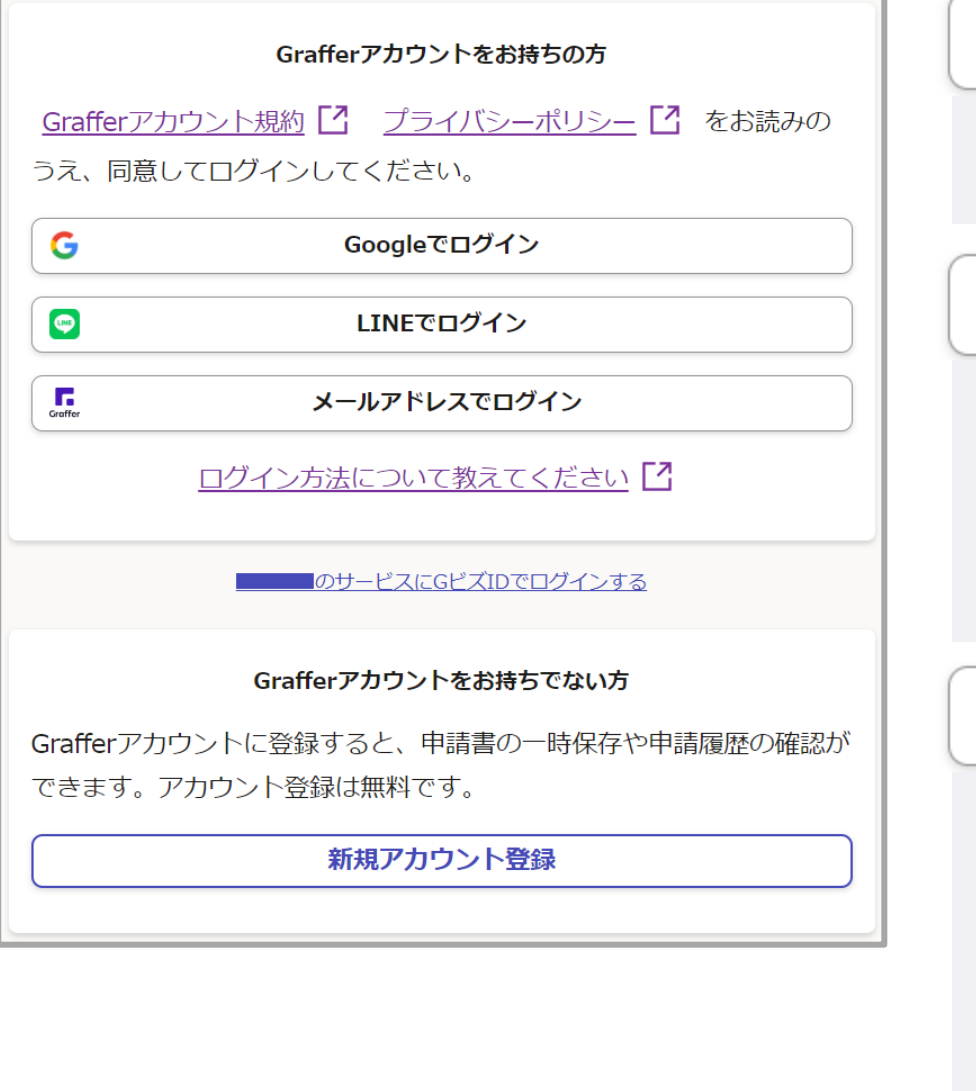

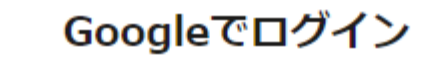

Googleアカウントでログイン

**UND** 

G

## LINEでログイン

スマートフォンで操作されている場合は、 LINEアプリへ自動遷移して認証 ※初回認証時のみ、認証後に通知用メールア ドレスを設定してください。

Graffer

## メールアドレスでログイン

登録したメールアドレスとパスワードでログ イン ※初めてご利用の場合、画面下部の「新規ア カウント登録」からアカウントを作成してく ださい。

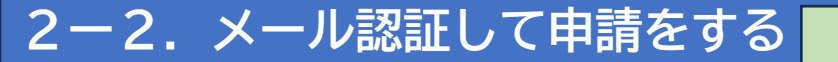

「アカウント登録せずにメールで申請」を選択した場合

メールアドレスを入力し、「確認メールを送信」を選択してください。 「noreply@mail.graffer.jp」から確認メールが送信されますので、確認メールに記載されている URLにアクセスしてください。

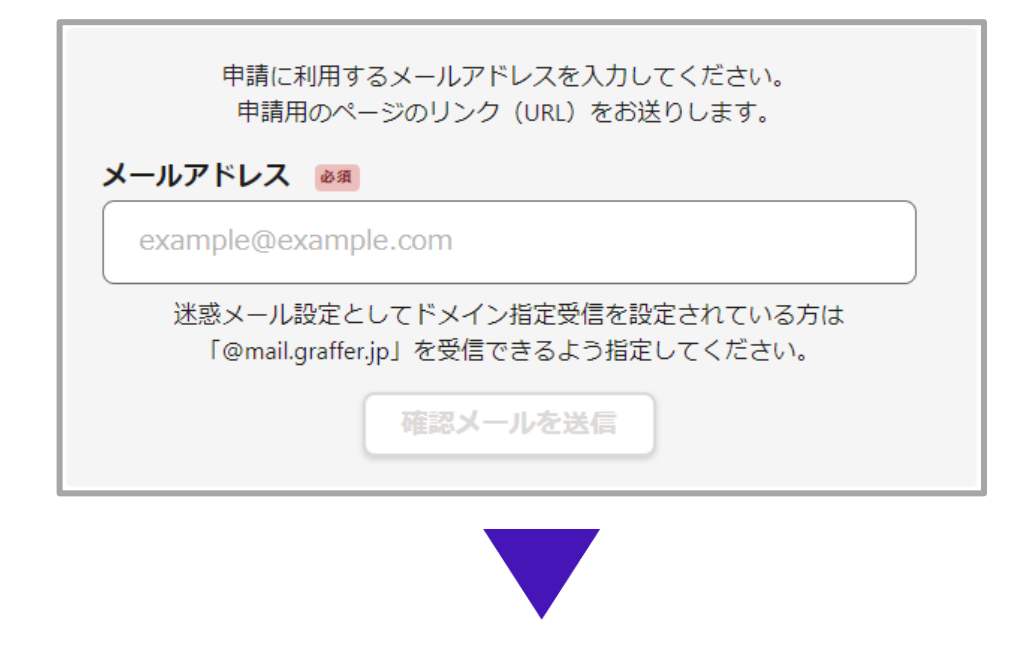

メール認証をして申請を行うためのステップとして、ご入力いただいたメールアドレスが正しいことを確認する必要があります。 以下の URL をクリックして、メールアドレスの認証を完了してください。

▼ 認証の有効期限が過ぎた場合

確認用 URL は 30 分間有効です。有効期限が過ぎた場合には、お手数ですが再度操作を行ってください。

# 3. 申請に必要な情報を入力する

## 利用規約に同意いただき、申請内容を入力してください。

|                          | <br>                              |
|--------------------------|-----------------------------------|
| 利用規約をご確認ください             | 入力フォーム                            |
| 利用規約 🎦 に同意して、申請に進んでください。 | 申請者の情報                            |
| ▶ 利用規約に同意する ▶ ■          |                                   |
|                          | 名前(カナ) 💩 🔊                        |
| 申請に進む                    | <b>郵便番号</b> 必須<br>ハイフンなしの半角7桁で入力し |

| ○○の申請                                                 |
|-------------------------------------------------------|
| 入力の状況                                                 |
| 33%                                                   |
| 入力フォーム                                                |
| 申請者の情報                                                |
| -<br>名前 <sub>诊理</sub>                                 |
|                                                       |
| 名前(力ナ) 💩 🛛                                            |
|                                                       |
| ●<br>郵便番号 <sup>⊗須</sup>                               |
| ハイフンなしの半角7桁で入力してください                                  |
| 郵便番号から住所を入力                                           |
| <ul> <li>「郵便番号から住所を入力」を押すと、住所の一部が自動入力されます。</li> </ul> |
| 住所 必須                                                 |
|                                                       |
| <ul> <li>         ・         ・         ・</li></ul>     |

# 4. 電子署名をする 1/3

電子署名が必要な申請の場合

「タップしてアプリを起動」をタップしてアプリを起動してください。 アプリのインストールがまだの方は「アプリのインストールはこちら」をタップし、アプリを インストールしてください。

なお、パソコンで申請をされている場合は、お手元のスマートフォンでGraffer電子署名アプリを起動し、「パソコンまたはタブレットで申請」から、パソコン画面上のQRコードを読み込んでください。

| 書の郵送方法               |                                 |      |
|----------------------|---------------------------------|------|
| 証明書の郵送方法             | ×                               |      |
| 電子署名アプリマ             | を起動 ×                           |      |
| 端末にインストールした<br>起動して電 | た「Graffer電子署名アプリ」を<br>子署名してください | HL   |
|                      | <u>Z</u> a                      |      |
| タップし                 | てアプリを起動                         |      |
|                      | OR                              | -    |
| アプリのイン               | vストールはこちら                       |      |
| 東市公式ページとして杉          | 朱式会社グラファーが運営して<br>います。          |      |
| 5公式ページとして株い          |                                 | rż ( |
|                      |                                 |      |

マイナンバーカードの交付時に設定した英数字6文字以上16文字以下の暗証番号を入力ください。

5回間違えるとパスワードロックがかかってしまい、当該電子証明書は利用できなくなってしまいますのでご注意ください。

ロックがかかってしまった場合は、発行を受けた戸籍住民課窓口にてパスワードのロック解除 とともに、パスワード初期化申請をし、パスワードの再設定を行ってください。

| マイナンノ | <b>バーカードの署名用電子証明書用</b> の暗証番号を |
|-------|-------------------------------|
| 入力してく | ください。                         |
| 英数》   | 混在 (英語大文字)の6~16文字             |
| 間     | 証番号を表示                        |
| 署名用電子 | 子証明書用暗証番号は、マイナンバーカードを         |
| 受け取った | たときに、 <b>市区町村の窓口で、自身が設定した</b> |
| 6~16文 | 字の英数字 (英語大文字) です。忘れた場合、       |
| 日区町小り | り恐口で冉設定できます。                  |
|       |                               |
|       |                               |
|       |                               |
|       |                               |
|       |                               |
|       |                               |
|       |                               |
|       | 次へ                            |

# 4. 電子署名をする 3/3

## 電子署名が必要な申請の場合

## マイナンバーカードをスマートフォンにかざします。 スマートフォンによってマイナンバーカードに反応する箇所が違いますのでご注意ください。

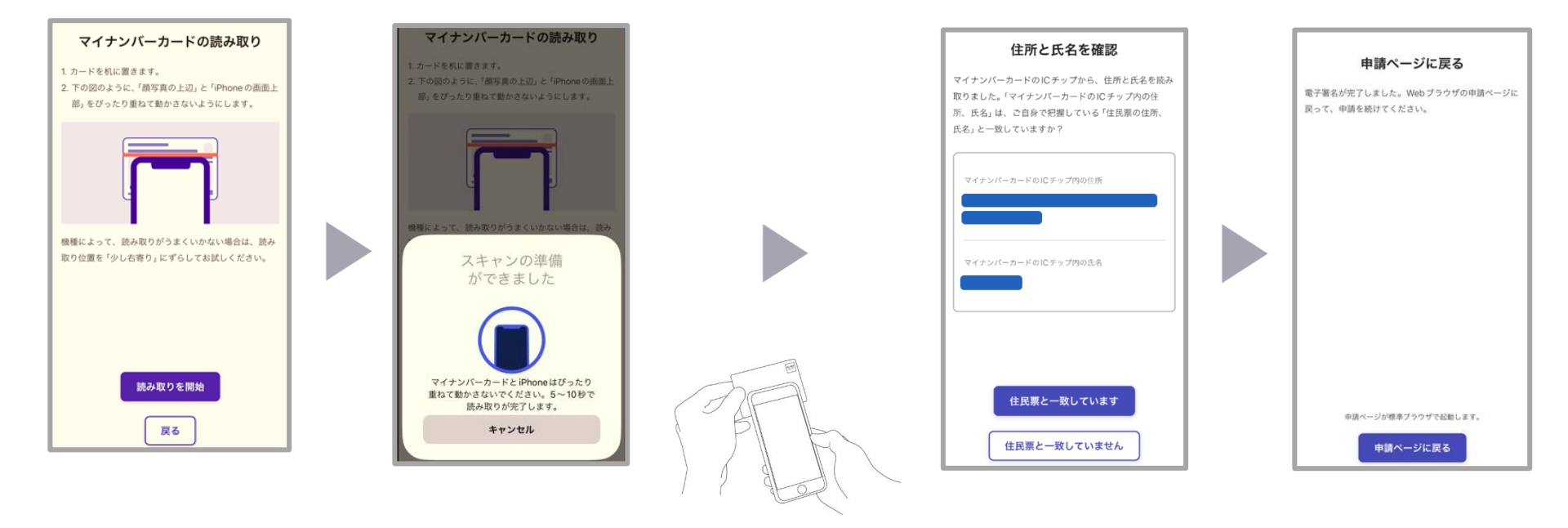

## 5. 申請内容を確認する

申請内容を確認いただき、問題がなければ「この内容で申請する」を選択して申請完了です。 申請完了後、受け付けしたことを知らせるメールが届きます。

| <ul> <li>○の申請</li> <li>入力の状況</li> <li>申請内容の確認</li> <li>申請者の情報</li> </ul> | 100% | <b>申請が完了しました</b><br>完了メールを登録頂いたメールアドレスに送信しました。また、 <u>申請内容はごちら</u><br><u>(申請詳細)</u> からご確認いただけます。<br>※メールが届かない場合は、迷惑メールフォルダに振り分けられている可能性があり<br>ますので、一度ご確認ください。 |
|--------------------------------------------------------------------------|------|----------------------------------------------------------------------------------------------------|
| 申請者の種別                                                                   |      |                                                                                                    |
| 個人                                                                       | ▲ 編集 |                                                                                                    |
| 名前 必須                                                                    |      |                                                                                                    |
|                                                                          | ★ 編集 | 春日井市 〇〇の申請 申請受け付けのお知らせ                                                                                                    |
| •                                                                        |      | tone phylomaal.grafter.gp                                                                                                    |
| •                                                                        |      | 「春日井市 ○○の申請」の申請を受け付けいたしました。申請内容を確認後、順次処理を行いますの<br>で、今しばらくお作ちください。                                                                                            |
| メールアドレス 自動入力                                                             |      | ■ 中族の種様                                                                                                    |
|                                                                          |      | 春日井市 ○○の世課                                                                                                    |
| 備考在會                                                                     |      | ■ +独日時                                                                                                    |
|                                                                          | ▲ 編集 | 中調の詳細は、以下の URL からご確認いただけます。                                                                                                    |
| マの内容で由きする                                                                |      | ※ 本メールは送信専用アドレスからお送りしています。ご返信いただいても受信できかねます。<br>※ オオンライン専門 ビスは ミオキャグラフィー が気が良いただ してます マント・オ                                                                  |
| CONSA CHIII 9 2                                                          |      | ※ キャンフロン早期シーンスは、GASTICンフンアール実施時に取り一と人として運営しています。<br>※ ご不明点やご質問は、愛知県で受け付けています。愛知県まで直接お問い合わせください。                                                              |
|                                                                          |      | ▼ 送信者に関する情報。                                                                                                    |
|                                                                          |      | (株式賞体/ファアデー)                                                                                                    |

Copyright @ Graffer, Inc.

## 申請後のステータスは「申請一覧」から確認できます。

| <b>Γ. Graffer</b> <ຣິບອງຊະ | つづき                     |                | <b>*</b> |
|----------------------------|-------------------------|----------------|----------|
|                            |                         |                | Ⅲ 申請一覧   |
|                            |                         |                | (→ ログアウト |
| 申                          | 請一覧                     |                |          |
| C III                      | ○○の申請<br>申請 <b>番号</b> : |                |          |
| R<br>B                     | 申請先:<br>受付日:            |                |          |
| ¢                          | 対応ステータス:                | 受付済<br>詳細で確認する |          |

対応ステータスが受付済の場合に限り、「詳細を確認する」から申請を取り下げることができます。

申請一暫 / 申請詳細

| <b>Graffer</b> Solutions       | <b>-</b>        | 00の申請                  |          |              |
|--------------------------------|-----------------|------------------------|----------|--------------|
|                                | : 申請一覧 (→ ログアウト |                        | 申請を取り下げる | この申請をもとに新規申請 |
| <sup>申請一覧</sup><br>申請一覧        |                 | 申請基本情報                 | 申請内容     |              |
| 〇〇の申請<br>申請費号:<br>申請先:<br>受付日: |                 | <b>申請先</b><br>愛知県      |          |              |
| 対応ステータス: 受付済<br>詳細を確認する        |                 | 対応ステータス 受付済            |          |              |
|                                |                 | 手続き <b>名称</b><br>〇〇の申請 |          |              |
|                                |                 | 申請者情報                  |          |              |

対応ステータスの内容は以下表のとおりです。

| ステータス | 内容                                                   |
|-------|------------------------------------------------------|
| 受付済   | 担当者が未対応もしくは申請内容を確認している状態です。<br>申請者は申請を取り下げることができます。  |
| 取下げ   | 申請者が申請を取り下げた状態です。<br>担当者がこの状態に変えることもあります。            |
| 処理中   | 担当者が申請内容を確認している状態です。<br>申請者は申請を取り下げることができません。        |
| 差し戻し  | 担当者が申請のやり直し等を求めた状態です。<br>申請が差し戻されたことをお知らせするメールが届きます。 |
| 完了    | 担当者が申請に対する処理を完了した状態です。<br>処理が完了したことをお知らせするメールが届きます。  |

# 6. 電子決済をする 1/2

## 電子決済がある申請の場合

電子決済がある場合は、追って支払い依頼のメールが届きます。 メールにあるURLからWebページを開くと、支払い情報が表示されます。 内容に間違いがなければ「支払いに進む」を選択してください。

| 支払い依頼のお知らせ                                                | 申請一覧 / 申請詳細       |          |
|-----------------------------------------------------------|-------------------|----------|
|                                                           |                   |          |
| 病先<br>第211                                                |                   |          |
|                                                           |                   |          |
| の支払いを行ってください。                                             | 中請當号              |          |
|                                                           | _                 |          |
| 申請の種類                                                     | 5                 | この申請をもとに |
|                                                           |                   |          |
| ▲社会報                                                      | 由請其太悟報、由請内容、古北八情報 |          |
| 20日本規                                                     |                   |          |
| 04 []                                                     |                   |          |
| 申請番号                                                      | no km             |          |
| • 1 M3 m 2                                                | 叩茄                |          |
|                                                           |                   |          |
| ■支払い依頼日時                                                  | 日时                |          |
|                                                           |                   |          |
|                                                           | 合計                |          |
| J下の URL から支払いを行ってください。                                    |                   |          |
| https://sandbox-ttzk.graffer.jp/smart-apply/applications/ |                   |          |
|                                                           |                   |          |
|                                                           | 又払い一見             |          |
| 《本メールは送信専用アドレスからお送りしています。ご返信いただいても受信できかねます。               |                   |          |
| 《 本オンライン申請サービスは、株式会社グラファーが愛知県公式サービスとして運営しています。            | 84 円 支払い待ち 支払いに進む |          |
|                                                           |                   |          |
| % ご不明点やご質問は、愛知県で受け付けています。愛知県まで直接お問い合わせください。               |                   |          |
| ※ご不明点やご質問は、愛知県で受け付けています。愛知県まで直接お問い合わせください。                |                   | <b></b>  |
| ※ ご不明点やご質問は、愛知県で受け付けています。愛知県まで直接お問い合わせください。 ✓ 送信者に関する情報   |                   | 自討       |

支払い方法が表示されるため、希望する支払い方法を選択して決済に進みます。

| 2414        |                 | 金額          |
|-------------|-----------------|-------------|
| test费目      |                 | 84円         |
|             | 合計              | <b>84</b> F |
|             | 税率10%対象<br>うち税額 | 84 円<br>7 円 |
| 支払い方法       |                 |             |
| 支払い方法の選択 🕫  |                 |             |
| ○ クレジットカード  |                 |             |
| PayPay      |                 |             |
|             |                 |             |
| PayPay支払い情報 |                 |             |

## 6-1. クレジットカード支払い 1/2

電子決済がある申請の場合

支払い方法としてクレジットカードを選択した場合、クレジットカード情報を入力する画面が 表示されるので、入力してください。

入力後、「登録する」を選択すると、クレジットカード情報と「以上の内容で支払いを実行す る」というボタンが表示されます。

内容に間違いがないか確認後、「以上の内容で支払いを実行する」ボタンを選択すると支払い が完了します。

| 支払い方法                         |                                    | $\times$     |
|-------------------------------|------------------------------------|--------------|
|                               |                                    | 111 AU 🕶 🚭 🗐 |
|                               | =0=                                |              |
|                               |                                    |              |
|                               | valid thru<br>YOUR NAME HERE ••/•• |              |
|                               |                                    |              |
| <b>カード番号 🚳</b><br>1234 5678 9 | 9012 3456                          |              |
| 月 🙉                           | 年》周                                |              |
| 選択                            | ✔ 選択                               | ~            |
| セキュリティコー                      | -K 02                              |              |
| 123                           |                                    |              |
|                               |                                    |              |
|                               | キャンセル 登録する                         |              |
| _                             |                                    |              |

電子決済がある申請の場合

2回目以降のクレジットカード支払いでは、前回使用したクレジットカード情報が表示されます。

このクレジットカード情報を用いて支払いできますが、変更もしくは削除することもできます。

| 申請一覧 / 申請詳細 / 支払い依頼の確認     |           |                 |
|----------------------------|-----------|-----------------|
|                            |           |                 |
| 支払い依頼の確認                   |           |                 |
|                            |           |                 |
| 支払いの明細                     |           |                 |
|                            |           | 全頞              |
|                            |           | ш <del>IX</del> |
| テスト2                       |           | 84円             |
|                            | 合計        | <b>84</b> 円     |
|                            | 税率10%対象   | 84 円            |
|                            | うち税額      | 7円              |
| <b>支払い方法</b><br>クレジットカード設定 |           |                 |
| カード種別 VISA                 |           |                 |
| カード番号 *********4242        |           |                 |
| 変更する                       | 削除する      | 3               |
| 以上の内容                      | で支払いを実行する |                 |

# 6-2. PayPay支払い

電子決済がある申請の場合

支払い方法としてPayPayを選択した場合、PayPayアプリが開いて決済画面へ遷移します。 なお、パソコンで操作している場合もしくはPayPayアプリがインストールされていないスマー トフォンで操作している場合は、Webブラウザの決済画面へ遷移します。

QRコードを読み取るもしくはログインをした後、支払い処理をすることで支払いが完了します。

| PayPayアプリがインストールされて<br>いる場合                                                               | PCで操作又はPayPayアプリがイ<br>スマートフォンで操作している <sup>5</sup>         | ーーーーーーーーーーーーーーーーーーーーーーーーーーーーーーーーーーーー                                 |
|-------------------------------------------------------------------------------------------|-----------------------------------------------------------|----------------------------------------------------------------------|
| 支払い内容<br>PayPay for Developersのアカウントでログインし<br>ています<br>表示されている取引データはダミーです<br>ブランド名:テストブランド | <sup>支払い保細</sup><br>支払い金額 84円<br>オーダーID<br>59111519596074 | <ul> <li>PayPay</li> <li>新規登録 / ログイン</li> <li>登録済みの携帯電話番号</li> </ul> |
| 支払い金額 (税込)<br>84円                                                                         | PayPayアプリで<br>QRコードをスキャンして支払い                             | レスワード Ø<br>パスワードをお忘れですか?<br>プライバシーボリシーに同意の上、ログイン                     |
| 利用可能額 51,810円                                                                             |                                                           | してください                                                               |
| PayPay残高          ○         >           51,810 円         >                                | L.                                                        | 外部のアカウントでログイン<br>YY Yahoo! JAPAN ID                                  |
| PayPayポイント       Opt                                                                      | Powered by PayPay                                         |                                                                      |

## 7. 電子決済の確認

## 電子決済がある申請の場合

電子決済の完了後、正常に終了したことを示す画面が表示されます。この画面はログイン後に閲覧できる「申請一覧」から確認できます。

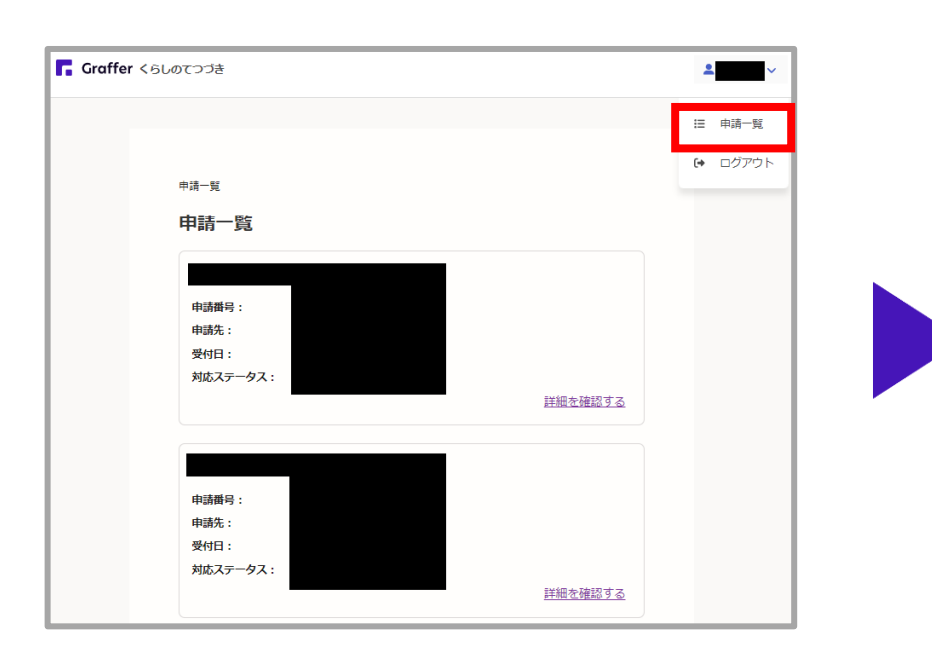

| 申請一覧 / 申請詳 | 細    |       |         |         |
|------------|------|-------|---------|---------|
|            |      |       |         |         |
| 申請番号       |      |       |         |         |
|            |      |       | この申請を   | もとに新規申請 |
|            |      |       |         |         |
| 申請基本情報     | 申請内容 | 支払い情報 |         |         |
|            |      |       |         |         |
| 明細         |      |       |         |         |
| 日時         | 費目   |       |         | 金額      |
|            |      |       |         | 84円     |
|            |      |       | ∠≣t     | 04-     |
|            |      | -     | 361     | 84 円    |
|            |      | 利     | 2率10%対象 | 84 円    |
|            |      | 5     | うち税額    | 7円      |
| 支払い一覧      |      |       |         |         |
| 84 円 支払い   | 済み   |       |         |         |
|            |      |       |         | ▲ 詳細を確認 |
|            |      |       |         |         |
| 1          |      |       |         |         |